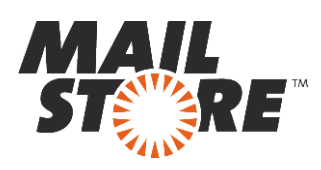

Traduzione dell'articolo apparso nel sito del produttore al seguente indirizzo:

http://en.help.mailstore.com/Archiving\_Emails\_from\_Microsoft\_Exchange\_2016#Step\_3:\_Setting\_up\_the\_Archiving\_Process

# Archiviare messaggi da Microsoft Exchange 2016

**Nota:** Questo tutorial si riferisce specificamente all'archiviazione da Microsoft Exchange 2016. Si dà come presupposto che il lettore abbia già installato MailStore Server o la sua versione trial e possieda una conoscenza di base del programma. Per maggiori informazioni si rimanda al Manuale o alla Quick Start Guide.

MailStore Server offre diversi modi per archiviare i messaggi di un server Microsoft Exchange 2016, che verranno descritti qui di seguito. Se ci sono dei dubbi su quale sia il miglior metodo di archiviazione per la vostra azienda, vedere il capitolo Scegliere la giusta strategia di archiviazione.

## Contenuti

- 1 Sincronizzare gli utenti
- 2 Archiviare singole caselle
- 3 Archiviare caselle multiple in modo centralizzato
  - 3.1 Passo 1: Preparazione: impostare un utente centrale per accedere alle caselle
    - 3.2 Passo 2: Configurazione di MailStore Server
- 4 Archiviare direttamente i messaggi in entrata e uscita
  - 4.1 Funzionalità di base
  - 4.2 Passo 1: Creare una casella per il Journaling
  - 4.3 Passo 3: Configurare la nuova casella come Journal Mailbox
  - 4.4 Passo 4: Configurazione di MailStore Server
- 5 Cartelle pubbliche
  - 5.1 Creazione di un Utente Archive per le cartelle pubbliche
  - 5.2 Concessione dei permessi sulle cartelle pubbliche in Exchange 2016
  - 5.3 Impostare il processo di archiviazione
- 6 Caselle di posta condivise
  - 6.1 Creazione di un Utente MailStore Server per le cartelle condivise
  - 6.2 Archiviazione delle cartelle condivise
- 7 Caselle di posta di Archiviazione di Exchange
- 8 <u>Il "Throttling" in Exchange 2016</u>
  - 8.1 Determinare la "Throttling Policy" applicata al *Service Account* di MailStore
  - 8.2 Creare e assegnare una "Throttling Policy" individuale
  - 8.3 Rimuovere e cancellare una "Throttling Policy" individuale

# Sincronizzare gli utenti

Dal momento che Microsoft Exchange richiede l'esistenza di Active Directory, si raccomanda di

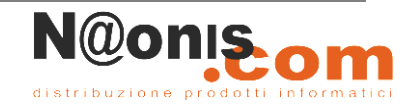

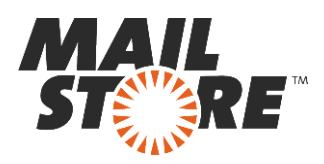

impostare la sincronizzazione come descritto nel capitolo Active Directory Integration del manuale di MailStore.

# Archiviare singole caselle

Seguendo la procedura qui descritta, si può archiviare una singola casella Exchange per uno specifico utente MailStore. Il processo di archiviazione può essere eseguito in manuale o in modo automatico secondo una procedura pianificata.

### Impostare il processo di archiviazione

Per ogni casella, procedere come segue:

- a meno che la casella dell'utente corrente vada archiviata nel suo personale archivio utente, loggarsi in MailStore Client come amministratore. Solo un amministratore può archiviare messaggi per altri utenti.
- Cliccare su Archive Email.
- Dalla lista nella parte superiore della finestra, selezionare *Microsoft Exchange* per creare un nuovo profilo di archiviazione.
- Apparirà una finestra di procedura guidata per le impostazioni di archiviazione.
- Selezionare Single Mailbox.

|   |                      | MailStore Server                                    | × |
|---|----------------------|-----------------------------------------------------|---|
| E | Archive I            | Exchange Mailbox                                    |   |
|   | Settings             |                                                     |   |
|   | Please configure     | e access to Exchange Mailbox.                       |   |
|   | Access via:<br>Host: | HTTPS V Ignore SSL Warnings<br>exchange.example.com |   |
|   | User Name:           | barbara.ross@example.com                            |   |
|   | Password:            | •••••                                               |   |
|   | Mailbox:             | Test                                                |   |
|   |                      | Only specify when accessing a different mailbox.    |   |
|   |                      |                                                     |   |
|   |                      |                                                     |   |
|   |                      |                                                     |   |
|   |                      |                                                     |   |
|   |                      |                                                     |   |
|   | Cancel               | < Back Next > Help                                  |   |
|   |                      |                                                     |   |

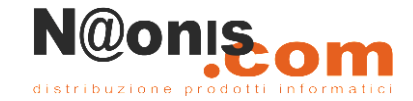

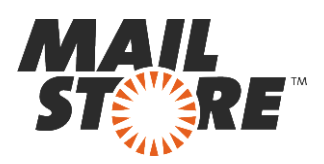

**Nota:** in base al protocollo scelto, è disponibile l'opzione *Ignore SSL Warnings*. Di norma questi avvisi appaiono se sul server si usa un certificato non ufficiale o auto generato.

- Sotto Host, inserire il nome del server Exchange.
- Sotto *User Name*, inserire il nome di login di Windows dell'utente di cui si vogliono archiviare i messaggi (per es. *barbara.ross@example.local* o *barbara.ross@example.com*).

**Nota:** In alternativa si può specificare un qualsiasi utente con gli appropriati privilegi di accesso per la casella da archiviare. In tal caso è obbligatorio che la casella da archiviare sia specificata alla voce *Mailbox (opt.)* vedi sotto.

- Alla voce *Password* inserite la password dell'utente.
- Se la casella di posta elettronica è identica al nome dell'utente con cui vi siete loggati in Windows, il campo *Mailbox (opzionale)* deve essere lasciato in bianco. In caso contrario qui va inserito l'indirizzo email.
- Cliccate su *Test* per verificare che MailStore riesca ad accedere alla casella postale.
- Cliccate su Next.
- Se necessario, modificate le configurazioni per la Lista delle Cartelle che devono essere archiviate, il Filtro e le Regole di Cancellazione. Di default, nessuna email sarà cancellata dalla casella postale. Il valore del *Timeout* deve essere modificato solo in casi particolari (ad esempio con server molto lenti).

|   | MailStore Server                                                                                                    |  |  |
|---|----------------------------------------------------------------------------------------------------|--|--|
| E | Archive Exchange Mailbox<br>Advanced Settings<br>Please configure access to Exchange Mailbox.                                                                                                    |  |  |
|   | Folders         Image: All e-mail folders. Deleted Items, Drafts, Junk E-mail and Outbox excluded.         Filter         Image: Image: Im |  |  |
|   | Only archive messages that are older than       Date:     6/30/2014     12:00 AM     Image:     Image:                                                                                                    |  |  |
|   | <ul> <li>Messages are never deleted in Exchange Mailbox</li> <li>Connection</li> <li>Timeout: 300</li> <li>Seconds</li> </ul>                                                                                                    |  |  |
|   | Cancel < Back Next > Help                                                                                                    |  |  |

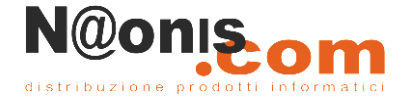

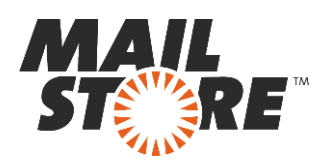

Attenzione: avete impostato *IMAP* come protocollo e avete anche impostato una regola di cancellazione? Allora le cartelle vuote (cartelle che non contengono messaggi, come quelle *Deleted Items* o *Contacts*) devono essere aggiunte manualmente alla lista delle cartelle escluse. Questo è l'unico modo per evitare che queste cartelle siano archiviate e cancellate secondo la regola specificata. Maggiori informazioni nel capitolo "Archiviare specifiche cartelle".

- Cliccare su Next per continuare.
- Se siete loggati su MailStore Server come amministratore, potete specificare il *Target Archive*. Selezionare l'archivio dell'utente per il quale si andrà ad archiviare la casella. Se l'utente ancora non esiste, cliccare su *Create a New User*.

| Targ<br>Each<br>for th | <b>Jet Archive</b><br>user has his own archi<br>ne e-mails. | Ye in MailStore. Please select which archive | to use |
|------------------------|-------------------------------------------------------------|----------------------------------------------|--------|
| Logi                   | n Name                                                      | Full Name                                    | ^      |
| 2                      | anita.yarger                                                | Anita Yarger                                 |        |
| 2                      | ann.bozeman                                                 | Ann Bozeman                                  |        |
| 2                      | anna.avery                                                  | Anna Avery                                   |        |
|                        | arnold.vela                                                 | Arnold Vela                                  |        |
|                        | barbara.childress                                           | Barbara Childress                            |        |
| 8                      | barbara.ross                                                | Barbara Ross                                 |        |
|                        | barton.stevens                                              | Barton Stevens                               |        |
|                        | becky.martin                                                | Becky Martin                                 |        |
| 2                      | ben.christy                                                 | Ben Christy                                  |        |
| 2                      | bernice.arnold                                              | Bernice Arnold                               |        |
| 2                      | beverly.darrington                                          | Beverly Darrington                           |        |
| 2                      | blaine.robinson                                             | Blaine Robinson                              |        |
| 2                      | bob.quesenberry                                             | Bob Quesenberry                              | ~      |
|                        | Create a New User                                           |                                              |        |

- Cliccare su Next.
- All'ultimo passaggio è possibile specificare un *name for the archiving profile*. Dopo aver cliccato *Finish*, il profilo di archiviazione sarà elencato sotto *Saved Settings (Profiles)* e, se desiderato, potrà essere eseguito immediatamente.

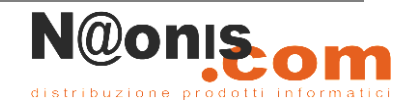

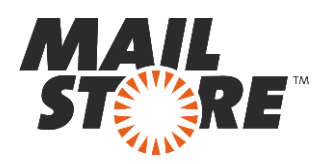

# Archiviare caselle multiple in modo centralizzato

MailStore può archiviare alcune o tutte le caselle di Exchange in un solo passaggio. Tutte le operazioni preliminari, come l'aggiunta di utenti MailStore, possono essere eseguite in automatico. Il processo di archiviazione può essere eseguito in manuale o secondo una procedura pianificata.

# Passo 1: Preparazione: impostare un utente speciale per accedere alle caselle

Prima di impostare il processo di archiviazione in MailStore, bisogna creare un utente con accesso a tutte le caselle da archiviare. Per essere in grado di impostare un account, è necessario essere un membro del gruppo con il ruolo di *Organization Management*. Ci sono due metodi per configurare l'account di servizio:

# Metodo 1: Configurare l'account di servizio attraverso il *centro di amministrazione di Exchange*

- Creare un utente di dominio senza privilegi (ad esempio MailStore Server).
- Accedere al centro di amministratore di Exchange del vostro ambiente Microsoft Exchange.
- Individuare le autorizzazioni (permissions).

| • | Sotto i <i>ruoli</i> | di amministratore | di selezione $+$ ( | Nuovo). |
|---|----------------------|-------------------|--------------------|---------|
|   |                      |                   |                    |         |

| change admin cer    | nter                                                |                                          |
|---------------------|-----------------------------------------------------|------------------------------------------|
| ecipients           | admin roles user roles Outlook Web App policies     |                                          |
| ermissions          |                                                     |                                          |
| mpliance management | + / 前 昭 ク 2                                         |                                          |
| roanization         | NAME                                                | •                                        |
| rotection           | Compliance Management<br>Delegated Setup            | MailStore Impersonation                  |
| ail flow            | Discovery Management<br>Help Desk                   | Assigned Roles                           |
| obile               | Hygiene Management<br>MailStore Impersonation       | ApplicationImpersonation                 |
| ublic folders       | Organization Management<br>Public Folder Management | Members                                  |
| nified messaging    | Recipient Management                                | Managed By                               |
| rvers               | Server Management                                   | Organization Management<br>Administrator |
| /brid               | UM Management<br>View-Only Organization Management  | Write scope                              |
| ols                 |                                                     | Default                                  |
|                     |                                                     |                                          |
|                     |                                                     |                                          |
|                     |                                                     |                                          |
|                     |                                                     |                                          |
|                     |                                                     |                                          |

• Inserire un nome significativo (ad esempio *MailStore Impersonation*) e una descrizione per il nuovo gruppo di ruoli.

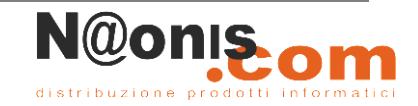

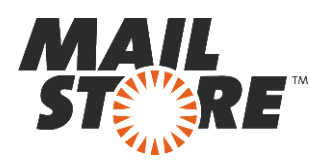

- Sotto ruoli aggiungere il ruolo ApplicationImpersonation.
- In Membri aggiungere l'utente che avete creato in precedenza.
- Fare clic su Salva per creare il nuovo gruppo di ruoli.
- Continuare con il passo 2.

#### Metodo 2: Configurare l'account di servizio attraverso Exchange Management Shell

- Creazione di un utente di dominio senza privilegi (ad esempio mailstore@example.com).
- Aprire una sessione Management Shell di Microsoft Exchange in Microsoft Exchange 2016 Server.
- Inserire il seguente comando:

```
New-ManagementRoleAssignment -Name:"MailStore Impersonation"
-Role:ApplicationImpersonation -User:mailstore@example.com
```

• Facoltativo: per controllare i privilegi di accesso dare il seguente comando

```
Get-ManagementRoleAssignment -Role:ApplicationImpersonation -
RoleAssigneeType:User | Format-List *
```

```
Get-ManagementRoleAssignment -Identity:"MailStore Impersonation" | Format-
List *
Get-ManagementRoleAssignment -Identity:"MailStore Impersonation" '
| Format-List *
```

Facoltativo: per rimuovere i privilegi di accesso dare il seguente comando

Remove-ManagementRoleAssignment "MailStore Impersonation"

### Passo 2: Configurazione di MailStore Server

Procedere come segue:

- Loggarsi sul MailStore Client come amministratore.
- Cliccare su Archive Email.
- Dall'elenco nella parte superiore della finestra, selezionare *Microsoft Exchange* per creare un nuovo profilo di archiviazione.
- Apparirà una finestra di procedura guidata per le impostazioni di archiviazione.
- Selezionare *Multiple Mailboxes*.

**Nota:** Per poter archiviare caselle multiple, nella gestione utenti di MailStore devono esistere degli utenti con i loro indirizzi di posta. Se così non fosse, MailStore a questo punto proporrà di impostare ed eseguire la sincronizzazione Active Directory. Una volta completata, riprenderà la procedura guidata. **Se non si desidera eseguire la sincronizzazione Active Directory**, il processo può essere cancellato; in tal caso gli utenti vanno creati manualmente come descritto nel capitolo <u>Gestione utenti</u>. Una volta completata la procedura, cliccare su *Archive Email* e poi su *Microsoft Exchange*.

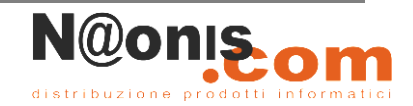

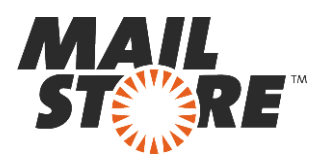

|   |                                                              | MailStore Server                                                                                                    | × |
|---|--------------------------------------------------------------|----------------------------------------------------------------------------------------------------|---|
| E | Archive E                                                    | xchange Mailboxes                                                                                                    |   |
|   | Settings                                                     |                                                                                                    | _ |
|   | Please configure                                             | access to Exchange Mailboxes.                                                                                                    |   |
|   | Access via:                                                  | HTTPS V Ignore SSL Warnings                                                                                                    |   |
|   | Host:                                                        | exchange.example.com                                                                                                    |   |
|   | Please enter the<br>mailboxes to be a<br>privilege. Click He | credentials of a user that has access to all Exchange<br>archived. Administrators do NOT typically have those<br>elp to learn more. |   |
|   | User Name:                                                   | mailstore@example.com                                                                                                    |   |
|   | Password:                                                    | •••••                                                                                                    |   |
|   |                                                              |                                                                                                    |   |
|   | Cancel                                                       | < Back Next > Help                                                                                                    |   |

**Nota:** in base al protocollo scelto, è disponibile l'opzione *Ignore SSL Warnings*. Di norma questi avvisi appaiono se sul server si usa un certificato non ufficiale o auto generato.

- Sotto *Host*, inserire il nome del server Exchange.
- Sotto *User Name* e *Password*, inserire le credenziali di accesso di un utente che abbia accesso a tutte le caselle che si andranno ad archiviare.
- Cliccare su *Next* per continuare.

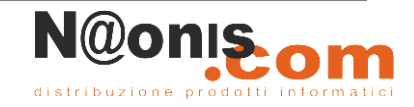

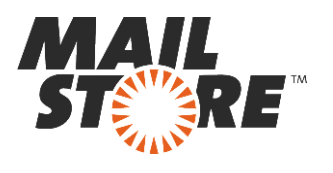

|   | MailStore Server ×                                                             |  |  |
|---|--------------------------------------------------------------------------------|--|--|
| E | Archive Exchange Mailboxes                                                     |  |  |
|   | Place or four error to Future Malleure                                         |  |  |
|   | Please configure access to Exchange Maliboxes.                                 |  |  |
|   | Folders                                                                        |  |  |
|   | All e-mail folders. Deleted Items, Drafts, Junk E-mail and<br>Outbox excluded. |  |  |
|   | Filter                                                                         |  |  |
|   | ☑ ✓ Also archive unread messages                                               |  |  |
|   | Only archive messages that are older than                                      |  |  |
|   | ◯ Date: 6/30/2014 ∨ 12:00 AM 📮 🗌 UTC                                           |  |  |
|   | ◯ Range: 1 months ∨                                                            |  |  |
|   | Delete                                                                         |  |  |
|   | X Messages are never deleted in Exchange Mailboxes                             |  |  |
|   | Connection                                                                     |  |  |
|   | Timeout: 300 Seconds                                                           |  |  |
|   | Batch Processing                                                               |  |  |
|   | Maximum number of concurrent archiving jobs: 5 (max 25)                        |  |  |
|   | Cancel < Back Next > Help                                                      |  |  |

- Se necessario, modificare le impostazioni in <u>List of Folders to be Archived</u>, il filtro e le <u>Deletion Rules</u>. Di default nessun messaggio sarà cancellato dalla casella. Il valore di *Timeout* va modificato solo in casi specifici (per es. con server molto lenti). E' importante ricordare che queste impostazioni si applicano a tutte le caselle da archiviare, come specificato nel passo successivo.
- Selezionare gli utenti di cui si archivieranno le caselle. Sono possibili le seguenti opzioni:

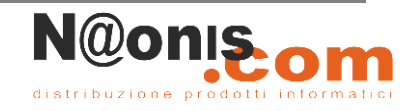

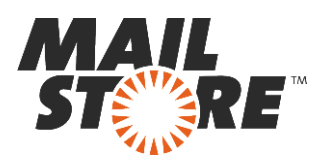

|   | MailStore Server                                                                                                    |
|---|----------------------------------------------------------------------------------------------------|
| E | Archive Exchange Mailboxes                                                                                                    |
|   | Select Users                                                                                                    |
|   | Please select the users whose mailboxes should be archived. Only users with<br>configured e-mail addresses are listed here.                                                                                                    |
|   | <ul> <li>All users with configured e-mail address</li> </ul>                                                                                                    |
|   | All users except the following:                                                                                                    |
|   | Only the following users:                                                                                                    |
|   | User Name E-mail Address                                                                                                    |
|   | Image: Second state state sta |
|   | Synchronize with Directory Services before archiving Configure                                                                                                    |
|   | Cancel < Back Next > Help                                                                                                    |

#### All users with configured email address

Scegliere questa opzione per archiviare le caselle di tutti gli utenti impostati nella gestione utenti di MailStore con i loro indirizzi email.

#### All users except the following

Scegliere questa opzione per escludere singoli utenti (e quindi le loro caselle Exchange) dal processo di archiviazione, usando il sottostante elenco di utenti.

#### Only the following users

Scegliere questa opzione per includere singoli utenti (e quindi le loro caselle Exchange) nel processo di archiviazione, usando il sottostante elenco di utenti. Saranno archiviate solo le caselle degli utenti specificati.

#### Synchronize with Active Directory before archiving

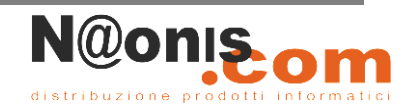

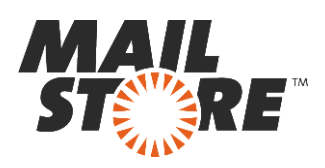

Se si seleziona questa opzione, la lista utenti di MailStore sarà sincronizzata con Active Directory prima dell'esecuzione di qualsiasi processo di archiviazione. Questo porta dei vantaggi, per es. i nuovi dipendenti saranno creati come utenti MailStore prima dell'archiviazione così, una volta completato il processo, anche la loro casella Exchange sarà stata automaticamente archiviata. Quest'opzione è particolarmente consigliata quando il processo di archiviazione va eseguito in modo regolare con una procedura pianificata.

- Cliccare su Next
- Nell'ultimo passaggio, può essere specificato un nome per il profilo di archiviazione. Dopo aver cliccato *Finish*, il profilo di archiviazione sarà elencato sotto *Saved Settings (Profiles)* e, se desiderato, potrà essere eseguito immediatamente o automaticamente.

Ulteriori informazioni su come eseguire i profili di archiviazione si trovano nella sezione Email Archiving with MailStore Basics

## Archiviare direttamente i messaggi in entrata e in uscita

Col supporto della funzionalità di Journaling di Exchange Server 2016, MailStore è in grado di archiviare in modo automatico i messaggi in entrata e in uscita di tutti gli utenti. Questo è il solo modo per essere sicuri che tutte le email siano integralmente archiviate.

### Funzionalità di base

Microsoft Exchange Server ha un'opzione che prende nota di tutto il traffico di posta elettronica in entrata, in uscita o scambiato all'interno. Al momento dell'invio/ricezione, una copia del messaggio viene salvata in una casella chiamata Journal Mailbox. Inoltre, al messaggio si aggiunge un Journal report contenente le informazioni su mittenti e destinatari. Microsoft Exchange 2016 risolve anche i destinatari BCC e liste di distribuzione.

E' possibile configurare MailStore per archiviare la Journal mailbox ad intervalli regolari. Durante questo processo, i messaggi dalla Journal mailbox saranno assegnati in modo automatico ai rispettivi utenti MailStore (cioè ai loro archivi utente). Ciò significa che ogni utente può vedere solo i propri messaggi.

### Passo 1: creare una casella per il Journaling

Per impostare un nuovo utente di Exchange con un nome che ricordi la sua funzione, per es. journal, procedere come segue:

- Autenticarsi al *centro di amministrazione di Exchange* del vostro ambiente Microsoft Exchange come un amministratore di Exchange.
- Scegliere dal menu la voce *recipients*.
- Nella sezione mailboxes cliccare sul simbolo più ('Nuovo') e scegliere User mailbox.
- Inserire un Alias valido (ad esempio journal).

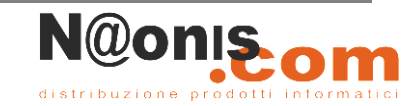

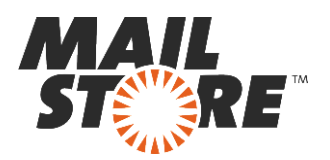

- Selezionare New User.
- Inserite i dati per creare il nuovo utente come mostrato sotto:

| Ø User Mailbox - Windows Internet Explorer | _ □    | x    |
|--------------------------------------------|--------|------|
| new user mailbox                           |        | Help |
| Alias:                                     |        |      |
| journal                                    |        |      |
| O Existing user                            |        |      |
| browse                                     |        |      |
| New user                                   |        |      |
| First name:                                |        |      |
| Exchange                                   |        |      |
| Initials:                                  |        |      |
| Last name:                                 |        |      |
| Journal                                    |        |      |
| *Display name:                             |        |      |
| Exchange Journal                           |        |      |
| *Name:                                     |        |      |
| Exchange Journal                           |        |      |
|                                            |        |      |
| *Less less source                          |        |      |
|                                            |        |      |
| *New password:                             |        |      |
|                                            |        |      |
| *Confirm password:                         |        |      |
| •••••                                      |        |      |
| Require password change on next logon      |        |      |
| More options                               |        |      |
| save                                       | cancel |      |
|                                            | 🔍 100% | •    |

- Cliccate su More options...
- Cliccate su *Browse* per selezionare il database di caselle di posta.
- Cliccate su Save. Il nuovo utente, nonché la relativa casella di posta vengono creati.

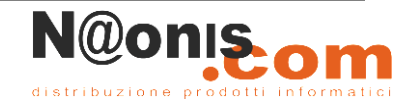

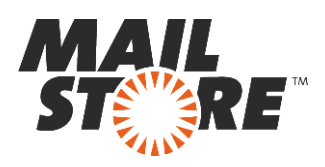

## Passo 2: Configurazione del Journaling in Exchange

In Exchange 2016 sono disponibili due tipi di "journaling": lo standard e il premium:

- Lo "standard journaling" viene configurato a livello di database delle casselle postali e registra tutti i messaggi di posta inviati e ricevuti di quel database.
- Il "premium journaling" permette di limitare il journaling a particolari destinatari o liste di distribuzione attraverso regole; inoltre, le e-mail scambiate internamente ed esternamente possono essere trattate in modo diverso. E ancora, le regole premium journal vengono replicate per tutta l'intera organizzazione di Exchange

Nota: Premium journaling richiede le licenze Exchange Enterprise CALs.

#### Alternativa n.1: Configurazione dello Standard Journaling

- Una volta loggati nell'amministrazione di Exchange selezionate la linguetta databases nella sezione servers.
- Fate doppio click sul database delle mailbox di cui desiderate configurare lo standard journaling e selezionate la linguetta *Maintenance*.
- Sotto *Journal recipient:* cliccate su *browse*
- Selezionate l'utente dalla lista dei destinatarii che era stata creata al passo 1 e confermate con *OK*
- La seguente schermata mostra un esempio di una configurazione standard journaling:

| é                                                     | Mailbox database - Windows Internet Explorer                                                                                                    | _ 🗆 X              |
|-------------------------------------------------------|----------------------------------------------------------------------------------------------------|--------------------|
| Mailbox Database 01                                   |                                                                                                    | Help               |
| general<br>• maintenance<br>limits<br>client settings | Journal recipient:                                                                                                    |                    |
|                                                       | We   Image: Constraint of the second second secon |                    |
|                                                       | <ul> <li>Enable background database maintenance (24 x 7 ESE scanning)</li> <li>Don't mount this database at startup</li> <li>This database can be overwritten by a restore</li> <li>Enable circular logging</li> </ul>                                                                                                    |                    |
|                                                       | save                                                                                                    | cancel<br>€ 100% ▼ |

• Per confermare i cambiamenti e attivare il journaling, cliccate su Save.

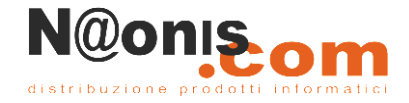

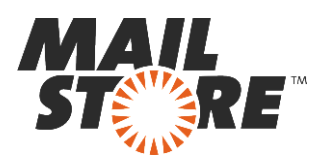

#### Alternativa n.2: Configurazione del Premium Journaling

- Una volta loggati nell'amministrazione di Exchange
- Selezionale la voce del menu compliance management.
- Alla linguetta *journal rules* Cliccate su + (*New*)
- Si aprirà la finestra di dialogo New Journal Rule:

| 🦉 Journal Rule - Windows Internet Explorer                                                    |        | x    |
|-----------------------------------------------------------------------------------------------|--------|------|
| lournaling                                                                                    |        | Help |
| Journaining                                                                                   |        |      |
| Apply this rule                                                                               |        |      |
| Name:                                                                                         |        |      |
| Journaling                                                                                    |        |      |
| *If the message is sent to or received from                                                   |        |      |
| [Apply to all messages] 👻                                                                     |        |      |
|                                                                                               |        |      |
| *Journal the following messages                                                               |        |      |
| Air messages •                                                                                |        |      |
| *Send journal reports to:                                                                     |        |      |
| journal@example.com                                                                           |        |      |
|                                                                                               |        |      |
| To use premium journaling, you must have an Enterprise Client Access License (CAL) Learn more |        |      |
| To use premium journamy, you must have an enterprise orient Access electise (one), cean more  |        |      |
|                                                                                               |        | _    |
| save ca                                                                                       | ancel  |      |
|                                                                                               | 🔍 100% | • .a |

- Inserite un nome per la regola di journal, per esempio Journaling.
- Nella sezione *If the message is sent to or received from...* selezionate se la regola dovrà essere applicata a tutti i messaggi o solo a particolari utenti o gruppi.
- Sotto *Journal the following messages...*, scegliete se catturare tutti i messaggi, solo i messaggi spediti internamente o solo quelli con un mittente o un destinatario esterno.
- Nella casella *Send journal reports to:* inserire l'indirizzo e-mail dell'utente journal creato in precedenza.
- Fare clic su *save* per attivare la regola. Si prega di tenere presente che in implementazioni complesse Microsoft Exchange potrebbe necessitare di svariati minuti prima che la nuova regola diventi effettivamente operativa.

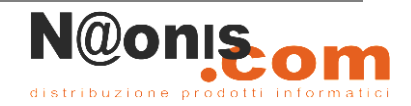

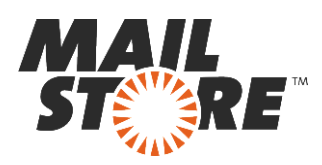

### Passo 3: Configurazione di MailStore Server

Procedere come segue:

- Avviare MailStore Client sul computer che dovrà eseguire l'attività di archiviazione regolarmente secondo una procedura pianificata; può essere la macchina server su cui è installato MailStore o qualsiasi terminale utente. Loggarsi come amministratore.
- Cliccare su Archive Email.
- Dall'elenco nella parte superiore della finestra, selezionare *Microsoft Exchange* per creare un nuovo profilo di archiviazione.
- Apparirà una finestra di procedura guidata per le impostazioni di archiviazione.
- Selezionare In- and Outbound Email Automatically.

**Nota:** Per poter archiviare i messaggi al momento dell'invio/ricezione, nella gestione utenti di MailStore devono esistere degli utenti con i loro indirizzi di posta. Se così non fosse, MailStore a questo punto proporrà di impostare ed eseguire la sincronizzazione Active Directory. Una volta completata, riprenderà la procedura guidata. Una volta completata la procedura, cliccare su *Archive Email* e poi su *Microsoft Exchange*. Se non si desidera eseguire la sincronizzazione Active Directory, il processo può essere cancellato; in tal caso gli utenti vanno creati manualmente come descritto nel capitolo <u>Gestione utenti</u>.

|   |                                                           | MailStore Server                                                                                                    |  |
|---|-----------------------------------------------------------|----------------------------------------------------------------------------------------------------|--|
| E | Archive Exchange Journal                                  |                                                                                                    |  |
|   | Settings                                                  |                                                                                                    |  |
|   | Please enter the<br>the MailStore Se<br>in Microsoft Excl | login information of the Exchange Journal Mailbox. Refer to<br>rver documentation to learn how to set up a Journal Mailbox<br>nange Server. |  |
|   | Access via:                                               | HTTPS V Ignore SSL Warnings                                                                                                    |  |
|   | Host:                                                     | exchange.example.com                                                                                                    |  |
|   | User Name:                                                | journal@example.com                                                                                                    |  |
|   | Password:                                                 | •••••                                                                                                    |  |
|   | Mailbox (opt.):                                           | Test                                                                                                    |  |
|   | Synchronize                                               | with Directory Services before archiving                                                                                                    |  |
|   | Messages with u                                           | inknown e-mail addresses                                                                                                    |  |
|   | Archive mes                                               | sages here: @catchall/Unknown e-mail addresses                                                                                              |  |
|   | O Don't archive                                           | e message with unknown e-mail addresses                                                                                                    |  |
|   | When e-mails ar                                           | e successfully archived                                                                                                    |  |
|   | Delete them in origin mailbox                             |                                                                                                    |  |
|   | If the co<br>on to OV                                     | nnection fails, dick here and initialize the mailbox by logging<br>VA.                                                                      |  |
|   |                                                           |                                                                                                    |  |
|   | Cancel                                                    | < Back Next > Help                                                                                                    |  |

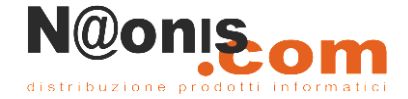

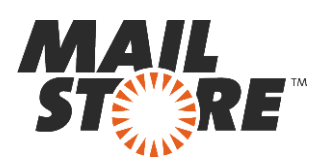

**Nota:** in base al protocollo scelto, è disponibile l'opzione *Ignore SSL Warnings*. Di norma questi avvisi appaiono se sul server si usa un certificato non ufficiale o auto-autenticato.

- Sotto *Host*, inserire il nome del server Exchange.
- Sotto *User Name* e *Password*, inserite I dati di accesso dell'utente che ha accesso alla casella Exchange Journal (cioè l'utente che era stato creato durante la configurazione iniziale della Journal mailbox).
- Se si desidera accedere alla cassetta postale di registrazione tramite *HTTP / HTTPS* con credenziali che non siano quelle del proprietario della cassetta postale, è necessario specificare l'indirizzo di posta elettronica primario della cassetta postale di registrazione nel campo Mailbox (opt.).
- Fare clic su *Test* per verificare che MailStore può accedere alla cassetta postale.
- Sincronizzazione con Active Directory prima dell'archiviazione Se questa opzione è selezionata, l'elenco degli utenti MailStore sarà sincronizzata con Active Directory prima che sia eseguito ogni processo di archiviazione. Questo ha il vantaggio che, per esempio, i nuovi dipendenti saranno creati come utenti MailStore prima dell'archiviazione, quindi una volta che il processo di archiviazione viene eseguita, anche la loro cassetta postale di Exchange viene archiviata automaticamente.
- Messaggi con indirizzo email ignoto In questa sezione è possibile configurare se archiviare i messaggi che contengono solo indirizzi e-mail che non appartengono ad alcun utente MailStore. Per impostazione predefinita, tali messaggi di posta elettronica verranno archiviati in una cartella ripostiglio ma è possibile selezionare un'altra cartella tramite i puntini di sospensione (...).
- Quando le e-mail sono archiviate con successo l'attivazione dell'opzione *Elimina nella casella postale di origine (Delete them in origin mailbox)* cancellerà le email automaticamente presenti nella casella di *journal* dopo che sono state archiviate con successo da MailStore. L'opzione quindi non ha alcun effetto sui messaggi di posta elettronica presenti nelle caselle degli utenti.
- Cliccate su *Next* per continuare.
- Può essere specificato un valore di *Timeout*. Cambiate questo valore solo in caso di specifiche esigenze (ad esempio in caso di server molto lenti).
- Cliccate su *Next* per continuare.
- Durante l'ultima fase può essere inserito un *nome per il profilo di archiviazione*. Dopo aver cliccato *Finish*, il profilo di archiviazione sarà elencato in *Saved Profiles* e potrà essere eseguito immediatamente, se lo si desidera.

# **Cartelle Pubbliche**

MailStore Server può archiviare i messaggi di posta elettronica dalle cartelle pubbliche del server Microsoft Exchange 2016 e metterli a disposizione di alcuni o di tutti gli utenti MailStore. Il processo di archiviazione può essere eseguito manualmente o automaticamente secondo una pianificazione.

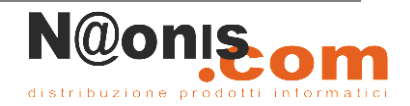

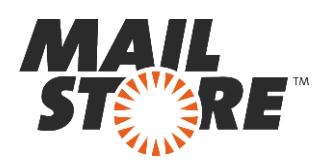

### Passo 1: Creazione di un Utente Archive per le Cartelle Pubbliche

Durante l'archiviazione, e-mail sono sempre assegnate a singoli utenti. Anche quando si archivia una cartella pubblica, deve essere specificato l'utente (o l'archivio utente) per cui le e-mail devono essere archiviate.

Per questo motivo, in primo luogo create un utente MailStore per il quale la cartella pubblica è da archiviare. Questo utente potrebbe essere chiamato per esempio publicfolder. Successivamente, potranno essere dati i diritti di all'archivio dell'utente publicfolder ad altri utenti. In questo modo, il contenuto archiviato della cartella pubblica è disponibile agli utenti MailStore selezionati.

Informazioni sulla creazione di un nuovo utente in MailStore è disponibile nel capitolo <u>User</u> <u>Management</u>.

# Passo 2: Conferimento autorizzazioni alle cartelle pubbliche in Exchange 2016

L'accesso alle cartelle pubbliche ha bisogno di un utente di Exchange 2016 che disponga di una casella postale poiché le autorizzazioni necessarie sono implementate a livello di casella postale. Se l'account di servizio MailStore di cui sopra deve essere utilizzato per l'accesso alle cartelle pubbliche prima deve essere creata una casella di posta per l'account.

Per concedere le autorizzazioni necessarie all'utente di Exchange 2016, procedere come segue:

- Autenticarsi al *centro di amministrazione di Exchange* del vostro ambiente Microsoft Exchange come un amministratore di Exchange.
- Accedere alle *cartelle pubbliche*.
- Fare clic sul puntini (...) e selezionare permessi di root.

| Enterprise Office 365 |                                    |                    |                |          |                                                                       | Administrator 👻 | ? • |
|-----------------------|------------------------------------|--------------------|----------------|----------|-----------------------------------------------------------------------|-----------------|-----|
| Exchange admin cent   | ter                                |                    |                |          |                                                                       |                 |     |
| recipients            | public folders                     | public folder mail | boxes          |          |                                                                       |                 |     |
| compliance management | + 🖍 🖻 🛧 🕄                          | ***                |                |          |                                                                       |                 |     |
| organization          | λ                                  |                    |                | •        |                                                                       |                 |     |
| protection            | SUBFOLDER NAME                     | HAS SUBFOLDERS     | MAIL ENABLED   | MAILBOX  |                                                                       |                 |     |
| mail flow             | Public Folder 1<br>Public Folder 2 | No<br>No           | No<br>No       | PF<br>PF | Public Folder 2                                                       |                 |     |
| mobile                |                                    |                    |                |          | Path: \Public Folder 2<br>Total items: 0<br>Modified: 5/20/2015 12:19 |                 |     |
| public folders        |                                    |                    |                |          | Size (MB): 0<br>Mail settings - Disabled                              |                 |     |
| unified messaging     |                                    |                    |                |          | Enable                                                                |                 |     |
| servers               |                                    |                    |                |          | Manage                                                                |                 |     |
| hybrid                |                                    |                    |                |          |                                                                       |                 |     |
| taala                 |                                    |                    |                |          |                                                                       |                 |     |
| LOOIS                 |                                    |                    |                |          |                                                                       |                 |     |
|                       |                                    |                    |                |          |                                                                       |                 |     |
|                       |                                    |                    |                |          |                                                                       |                 |     |
|                       |                                    | 1 selec            | ted of 2 total |          |                                                                       |                 |     |
|                       |                                    |                    |                |          |                                                                       |                 |     |

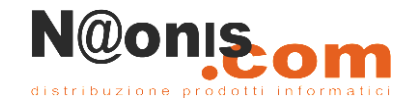

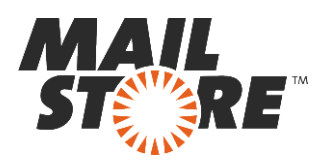

- Si apre una nuova finestra del browser. Clicca su + (Add).
- Utilizzare *Browse* per scegliere l'utente di Exchange a cui si desidera concedere le autorizzazioni.
- Scegliere *Personalizzato* come *Livello di autorizzazione* e conferire le autorizzazioni di leggere gli elementi ed eliminare tutte le autorizzazioni *Read items* e *Delete all*.

| Public Folder Permissions Webpage Dialog | x |
|------------------------------------------|---|
| public folder permissions                |   |
| *User:                                   |   |
| mailstore × Browse                       |   |
| Permission level:                        |   |
| Custom                                   |   |
| Create items Folder owner                |   |
| ✓ Read items  Folder contact             |   |
| Create subfolders Folder visible         |   |
| Edit own Delete own                      |   |
| □ Edit all                               |   |
|                                          |   |
|                                          |   |
|                                          |   |
|                                          |   |
| Save Cancel                              | ] |

- Fare clic su Salva.
- Attivare l'opzione Applica cambiamenti a questa cartella pubblica e tutte le sue sottocartelle.
- Fare clic su Salva.
- Fare clic su *Chiudi* dopo il salvataggio è stato completato con successo.

### Passo 3: Impostare il processo di archiviazione

Procedere come segue:

- Loggarsi sul MailStore Client come amministratore.
- Cliccare su Archive Email.
- Dall'elenco nella parte superiore della finestra, selezionare *Microsoft Exchange* per creare un nuovo profilo di archiviazione.

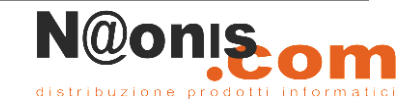

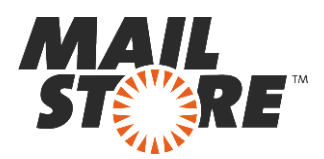

- Apparirà una finestra di procedura guidata per le impostazioni di archiviazione.
- Selezionare Public Folders.

|    |                                              | MailStore Server                                 | ×    |  |  |
|----|----------------------------------------------|--------------------------------------------------|------|--|--|
| Eß | Archive Exchange Mailbox                     |                                                  |      |  |  |
|    | Settings                                     |                                                  |      |  |  |
|    | Please configure access to Exchange Mailbox. |                                                  |      |  |  |
|    |                                              |                                                  |      |  |  |
|    | Access via:                                  | HTTPS V Ignore SSL Warnings                      |      |  |  |
|    | Host:                                        | exchange.example.com                             |      |  |  |
|    | User Name:                                   | mailstore@example.com                            |      |  |  |
|    | Password:                                    | •••••                                            |      |  |  |
|    | Mailbox:                                     | /public                                          | Test |  |  |
|    |                                              | Only specify when accessing a different mailbox. |      |  |  |
|    |                                              |                                                  |      |  |  |
|    |                                              |                                                  |      |  |  |
|    |                                              |                                                  |      |  |  |
|    |                                              |                                                  |      |  |  |
|    |                                              |                                                  |      |  |  |
|    |                                              |                                                  |      |  |  |
|    | Cancel                                       | < Back Next >                                    | Help |  |  |

**Nota:** in base al protocollo scelto, è disponibile l'opzione *Ignore SSL Warnings*. Di norma questi avvisi appaiono se sul server si usa un certificato non ufficiale o auto generato.

- Sotto *Host*, inserire il nome del server Exchange.
- Sotto *User Name*, inserire il nome di login di Windows dell'utente di cui si vogliono archiviare i messaggi preparato al passo 2.
- Sotto Password, inserire la password dell'utente.
- Lasciare il campo Mailbox al valore preimpostato /public.
- Cliccare su *Test* per verificare che MailStore possa accedere alla casella.
- Cliccare su *Next* per continuare.

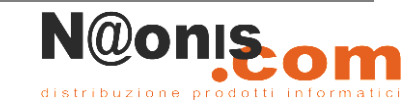

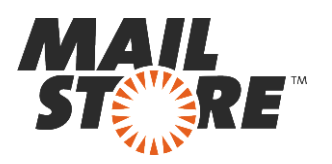

|    | MailStore Server ×                             |  |  |  |  |  |  |
|----|------------------------------------------------|--|--|--|--|--|--|
| Eß | Archive Exchange Mailbox                       |  |  |  |  |  |  |
|    | Advanced Settings                              |  |  |  |  |  |  |
|    | Please configure access to Exchange Mailbox.   |  |  |  |  |  |  |
|    |                                                |  |  |  |  |  |  |
|    | Folders                                        |  |  |  |  |  |  |
|    | All e-mail folders                             |  |  |  |  |  |  |
|    | Filter                                         |  |  |  |  |  |  |
|    | Also archive unread messages                   |  |  |  |  |  |  |
|    | Only archive messages that are older than      |  |  |  |  |  |  |
|    | ◯ Date: 6/30/2014 ∨ 12:00 AM 🖨 🗌 UTC           |  |  |  |  |  |  |
|    | ◯ Range: 1 months ∨                            |  |  |  |  |  |  |
|    | Delete                                         |  |  |  |  |  |  |
|    | Messages are never deleted in Exchange Mailbox |  |  |  |  |  |  |
|    | Connection                                     |  |  |  |  |  |  |
|    | 🦗 Timeout: 300 Seconds                         |  |  |  |  |  |  |
|    |                                                |  |  |  |  |  |  |
|    | Cancel < Back Next > Help                      |  |  |  |  |  |  |

- Se necessario, modificare le impostazioni in <u>List of Folders to be Archived</u>. Di default saranno archiviate tutte le cartelle pubbliche che contengono messaggi.
- Se necessario, modificare le impostazioni di filtraggio e le <u>Deletion Rules</u>. Di default nessun messaggio sarà cancellato dalla casella. Il valore di *Timeout* va modificato solo in casi specifici (per es. con server molto lenti).
- Cliccare su *Next* per continuare.

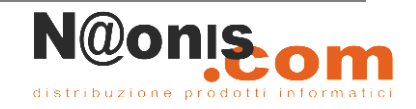

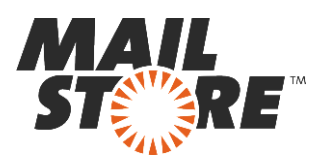

| h <b>ive</b><br>s his own archive<br>ls. | in MailStore. Please                                                                                                    | select which archive to                                                                                                    |
|------------------------------------------|----------------------------------------------------------------------------------------------------|----------------------------------------------------------------------------------------------------|
|                                          | Full Name                                                                                                    |                                                                                                    |
| unney                                    | Adam Tunney                                                                                                    |                                                                                                    |
|                                          | Administrator                                                                                                    |                                                                                                    |
| .charles                                 | Alberto Charles                                                                                                    |                                                                                                    |
| artin                                    | Alex Martin                                                                                                    |                                                                                                    |
| ailey                                    | Alice Bailey                                                                                                    |                                                                                                    |
| art                                      | Alma Hart                                                                                                    |                                                                                                    |
| rnandes                                  | Amy Fernandes                                                                                                    |                                                                                                    |
| idemore                                  | Amy Pridemore                                                                                                    |                                                                                                    |
| .speaks                                  | Andrew Speaks                                                                                                    |                                                                                                    |
| arger                                    | Anita Yarger                                                                                                    |                                                                                                    |
| zeman                                    | Ann Bozeman                                                                                                    |                                                                                                    |
| very                                     | Anna Avery                                                                                                    |                                                                                                    |
| vela                                     | Arnold Vela                                                                                                    |                                                                                                    |
|                                          | s his own archive<br>s.<br>unney<br>charles<br>artin<br>ailey<br>art<br>rnandes<br>idemore<br>speaks<br>arger<br>zeman<br>very<br>vela | s his own archive in MailStore. Please is.<br>Full Name<br>Adam Tunney<br>Adam Tunney<br>Adam Tunney<br>Administrator<br>Administrator<br>Alberto Charles<br>Alberto Charles<br>Alberto C |

- Al passaggio successivo, si può selezionare l'archivio dell'utente che è stato preparato al passo 1.
- All'ultimo passaggio è possibile specificare un *name for the archiving profile*. Dopo aver cliccato *Finish*, il profilo di archiviazione sarà elencato sotto *Saved Settings* ed eventualmente essere lanciato immediatamente.

# Caselle di posta condivise

Le caselle di posta condivise non sono associate esclusivamente a singoli utenti ma sono in genere configurate per consentire l'accesso a più utenti.

# Passo 1: Creazione di un utente MailStore Server per una casella postale condivisa

Una casella postale condivisa è un particolare tipo di casella postale che a differenza di una casella di posta normale, è associata a un account disattivato Active Directory. MailStore Server è in grado di creare un utente MailStore Server per tali caselle di posta attraverso la sincronizzazione di Active

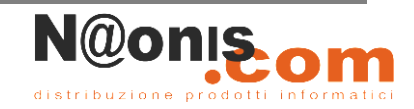

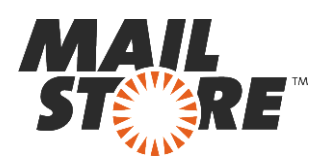

Directory. Per ottenere ciò, è necessario disattivare l'opzione *Sincronizza solo gli utenti attivi* nella sezione Sincronizzazione Database Utenti.

Dopo la sincronizzazione è possibile concedere agli utenti MailStore Server i diritti di accesso all'archivio della cassetta postale condivisa assegnandone i privilegi.

### Passo 2: Impostazione del processo di archiviazione

Per archiviare i messaggi da una casella postale condivisa è necessario concedere ad un utente l'accesso completo a tale casella di posta (mediante accesso delegato o di rappresentanza) perché l'account utente di Active Directory associato a tale cassetta postale è disabilitato. Per questo scopo è possibile utilizzare l'account di servizio creato per archiviare più caselle di posta.

Una volta creato l'account del servizio, impostare un nuovo profilo di archiviazione di tipo *Single Mailbox*. Immettere le credenziali dell'account di servizio e riempire il campo *Mailbox* opzionale con l'indirizzo e-mail della casella postale condivisa.

| E | Mail:<br>Archive Exchant<br>Target Archive<br>Each user has his own arch<br>for the e-mails. | Store Server       |
|---|----------------------------------------------------------------------------------------------|--------------------|
|   | Login Name                                                                                   | Full Name          |
|   | adam.tunney                                                                                  | Adam Tunney        |
|   | admin                                                                                        | Administrator      |
|   | alberto.charles                                                                              | Alberto Charles    |
|   | alex.martin                                                                                  | Alex Martin        |
|   | alice.bailey                                                                                 | Alice Bailey       |
|   | 🚨 alma.hart                                                                                  | Alma Hart          |
|   | amy.fernandes                                                                                | Amy Fernandes      |
|   | amy.pridemore                                                                                | Amy Pridemore      |
|   | andrew.speaks                                                                                | Andrew Speaks      |
|   | anita.yarger                                                                                 | Anita Yarger       |
|   | ann.bozeman                                                                                  | Ann Bozeman        |
|   | anna.avery                                                                                   | Anna Avery         |
|   | arnold.vela                                                                                  | Arnold Vela 🗸 🗸    |
|   | Create a New User                                                                            |                    |
|   | Cancel                                                                                       | < Back Next > Help |

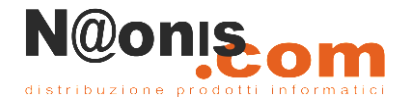

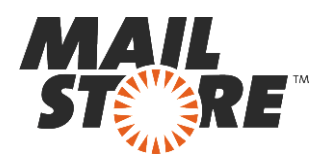

# Caselle di Posta di Archiviazione di Exchange

MailStore non è in grado di accedere direttamente alle caselle postali di archiviazione di Exchange. Per archiviare i messaggi in esso contenuti questi devono essere copiati in una posizione che MailStore sia in grado di leggere.

# **Throttling in Exchange 2016**

Exchange 2016 supporta il throttling dalla versione RTM. Con il throttling è possibile controllare, lato server, la velocità e il volume di messaggi che i singoli utenti possono scaricare dal server. Questa funzione è attivata per impostazione predefinita.

### **Determinare la Throttling Policy applicata al Service Account di MailStore**

Si può usare il seguente script Powershell per controllare se il *serviceaccount* che MailStore usa per l'archiviazione sia rallentato dalla throttling policy:

```
Param([Parameter(Mandatory=$True)][string]$serviceAccount)
$policy = (Get-ThrottlingPolicyAssociation -Identity
$serviceAccount).ThrottlingPolicyId
$policy = switch($policy) {$null {Get-ThrottlingPolicy | Where
ThrottlingPolicyScope -eq 'Global'} default {$policy | Get-
ThrottlingPolicy}}
$policy | format-list -property Name, ThrottlingPolicyScope, EWS*
```

Per usare lo script, copiare l'intero contenuto in un file .TXT e salvare lo script come **policycheck.ps1**, per es. sul desktop del server Exchange.

È ora possibile eseguire lo script da Shell Exchange Management con la UPN (User Principal Name) dell'account del servizio MailStore (ad esempio mailstore@example.com) come parametro. Dato che nel contesto di MailStore Server solo i valori EWS sono di interesse, sarà visualizzato il seguente risultato:

```
[PS] C:\Users\Administrator\Desktop>.\policycheck.ps1 mailstore@example.com
Name : GlobalThrottlingPolicy_b4ef32cb-3677-44fd-bela-
ad784931f16f
ThrottlingPolicyScope : Global
EwsMaxConcurrency : 27
EwsMaxBurst : 300000
EwsRechargeRate : 900000
EwsCutoffBalance : 3000000
EwsMaxSubscriptions : 5000
```

In questo caso, non esiste una policy separata per il *Service Account di MailStore*. Il valore 'globale' della proprietà ThrottlingPolicyScope indica che il criterio di limitazione globale del sistema si applica pure all'account del servizio MailStore a mailstore@example.com.

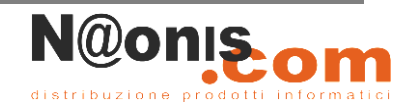

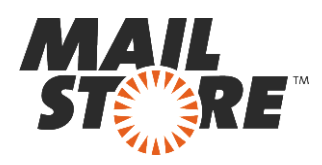

### **Creare e assegnare una Throttling Policy individuale**

Perché MailStore stabilisce regolarmente molte connessioni al server Exchange e potrebbe essere necessario scaricare grandi quantità di messaggi di posta elettronica attraverso il suo account di servizio, l'account dovrebbe essere esentato dalle restrizioni del criterio di limitazione globale. È possibile raggiungere questo obiettivo con la creazione di un criterio di limitazione dedicato al solo account di servizio MailStore:

```
New-ThrottlingPolicy MailStoreServerPolicy -EWSMaxConcurrency Unlimited -
EWSMaxSubscriptions Unlimited -EwsCutoffBalance Unlimited -EwsMaxBurst Unlimited
-EwsRechargeRate Unlimited -IsServiceAccount -ThrottlingPolicyScope Regular
```

```
Set-ThrottlingPolicyAssociation -Identity 'mailstore@example.com' - ThrottlingPolicy MailStoreServerPolicy
```

In linea 1, viene creato un nuovo criterio di limitazione con i valori desiderati, in linea 2, questo criterio di limitazione individuo viene assegnato l'account del servizio MailStore. Il risultato può essere controllato di nuovo con lo script di cui sopra:

```
[PS] C:\Users\Administrator\Desktop>.\policycheck.ps1 mailstore@example.com
```

| Name                  | : | MailStoreServerPolicy |
|-----------------------|---|-----------------------|
| ThrottlingPolicyScope | : | Regular               |
| EwsMaxConcurrency     | : | Unlimited             |
| EwsMaxBurst           | : | Unlimited             |
| EwsRechargeRate       | : | Unlimited             |
| EwsCutoffBalance      | : | Unlimited             |
|                       |   |                       |
| EwsMaxSubscriptions   | : | Unlimited             |

### **Rimuovere e cancellare una Throttling Policy individuale**

Per cancellare una throttling policy individuale da una casella o da un account utente, eseguire il seguente comando nell'Exchange Management Shell:

```
Set-ThrottlingPolicyAssociation -Identity 'mailstore@example.com' -
ThrottlingPolicy $null
```

Questo mette fine all'assegnazione di una throttling policy. Per cancellare la throttling policy dal sistema Exchange, eseguire il seguente comando nell'Exchange Management Shell:

```
Remove-ThrottlingPolicy MailStore
```

Confermare digitando "Y". La policy è ora del tutto cancellata dal sistema.

MailStore è distribuito in Italia da **NAONIS.COM sas** <u>http://www.naonis.it/</u>- info@naonis.it tel. 0434.536248 - Fax 0434.536920 MailStore Server è un prodotto di MailStore Software GmbH, Germania. I marchi appartengono ai rispettivi proprietari.

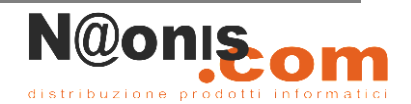